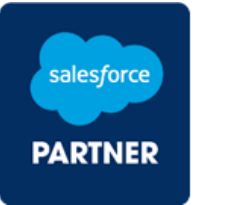

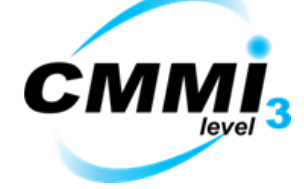

Company witha Daily Victory

## SAP Configuration

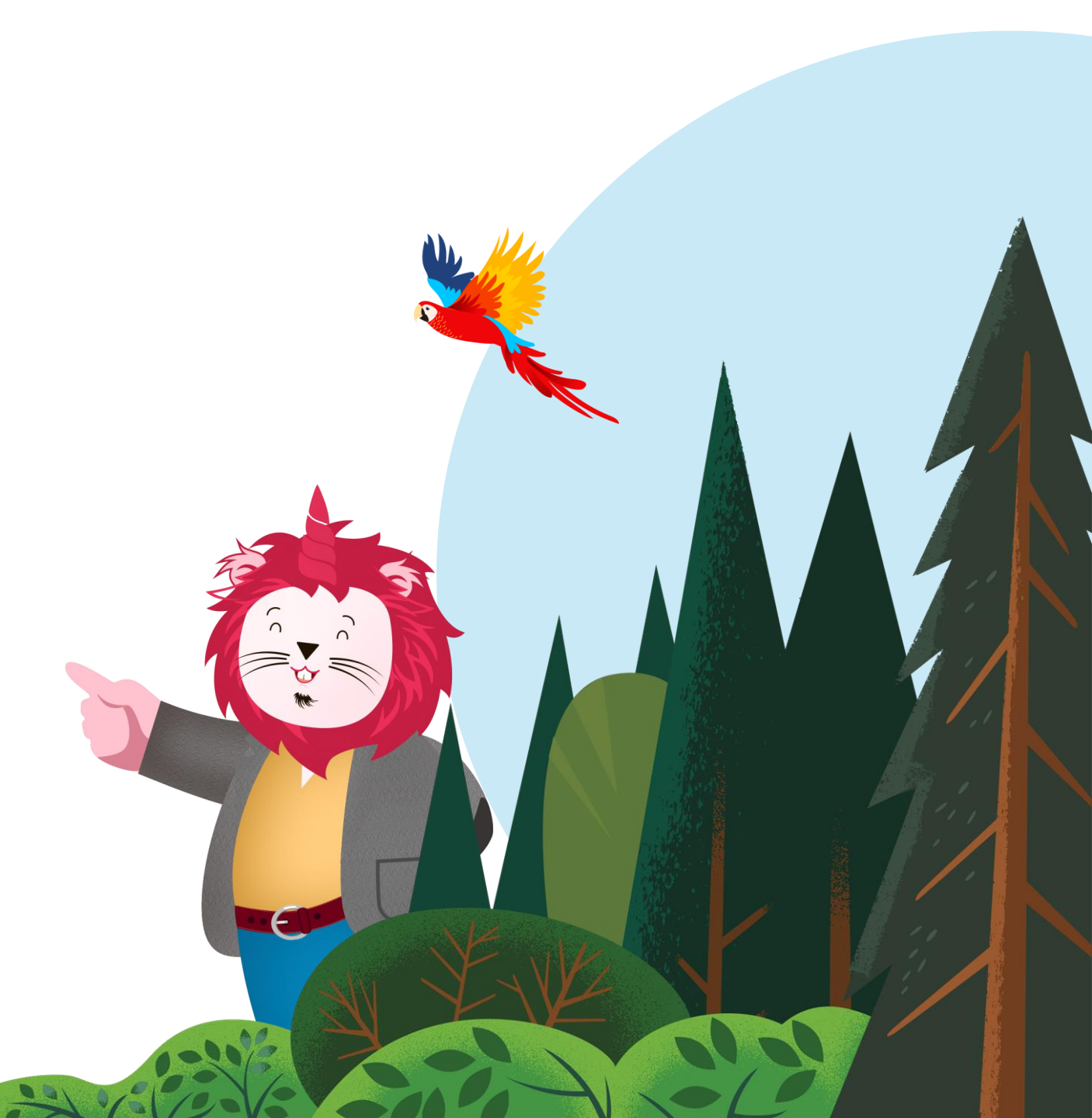

### Domain Configuration for SAP

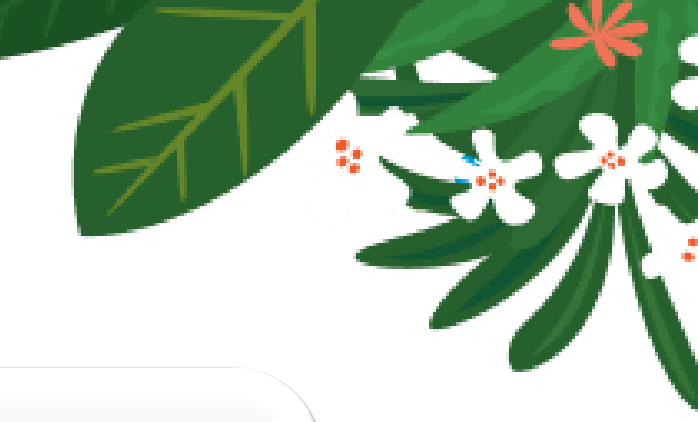

#### **Pre-Requisites**

SAP requires a domain or subdomain, selected by your company, for Salesforce's exclusive use. This domain should not be in use for existing web pages or internal email.

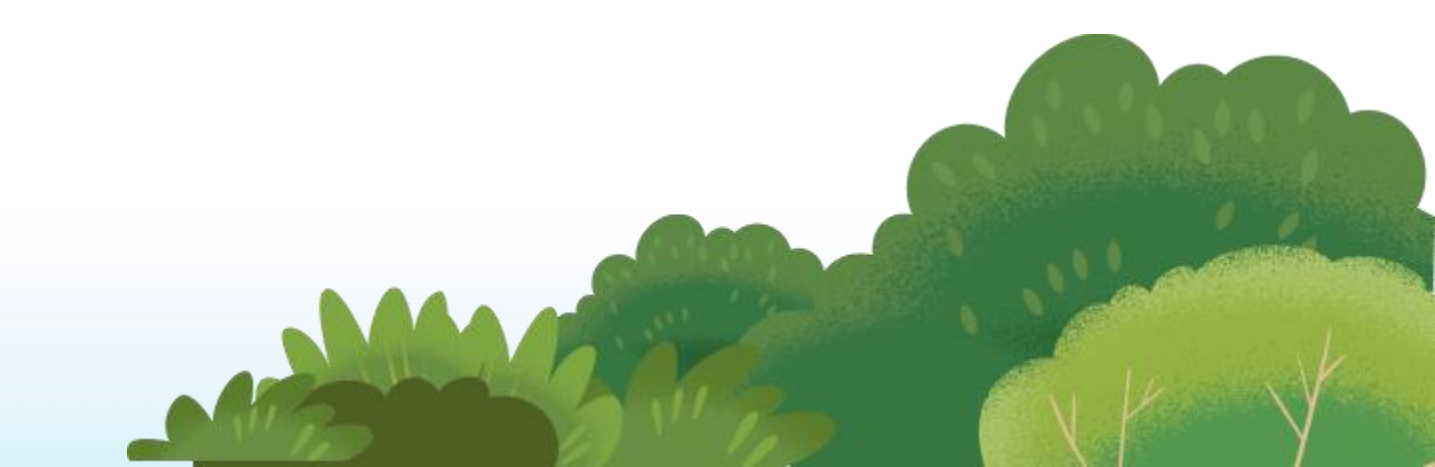

#### Domain to Represent Your Brand

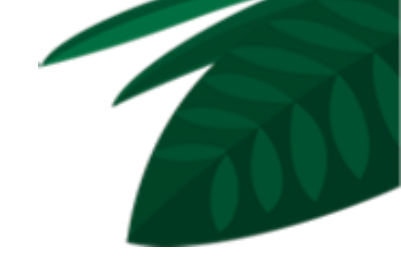

You delegate a domain or subdomain to Salesforce nameservers, example: <u>email.mycompany.com</u>

This option requires the domain administrator at your company to create the subdomain and delegate it to Salesforce by adding four nameserver (NS) records to the DNS and point them to salesforce nameservers.

Enter these values for the subdomain to assign to Marketing Cloud:

- nsl.exacttarget.com
- ns2.exacttarget.com
- ns3.exacttarget.com
- ns4.exacttarget.com

NOTE: Please note, the system can only accept delegation via NS records pointing to the server names, neither IP nor CNAME delegation is supported.

### To Create **Subdomain**

- 1. Go to your Domain List and click Manage next to the domain:
- 2. Select the Advanced DNS tab:
- 3. Find the Host Records section and click on the Add New Record button
- 4. Subdomain that points to a server name

|  | Туре                   | Host      | Value          | TTL         |   |   |
|--|------------------------|-----------|----------------|-------------|---|---|
|  | NS Record 🗸            | blog      | ns1.server.tld | Automatic 👻 | ~ | × |
|  | ADD NEW RECORD SAVE AL | L CHANGES |                |             |   |   |

- Type: NS Record
- Host: Subdomain
- Value: nslexacttarget.com
- Add new record

NOTE: Repeat the same steps for:

- ns2.exacttarget.com
- ns3.exacttarget.com
- ns4.exacttarget.com

# Thank You Codleo.

Company witha 🧡 :Daily Victory